TECHNICAL NOTE

# AutoDilution using Chromeleon 7 CDS software and vial-to-vial dilutions

Daniel Khor, Jay Lorch, and Jeff Rohrer, Thermo Fisher Scientific, Sunnyvale, CA, USA

**Keywords:** IRC, SST, Intelligent Run Control, Conditionals, Integrion, ICS-5000<sup>+</sup>, AS-AP, Dilution, Vial, Chromeleon, AutoDilution

## Goal

To provide instructions to perform AutoDilution using Thermo Scientific<sup>™</sup> Chromeleon<sup>™</sup> 7 Chromatography Data System (CDS) software and vial-to-vial dilutions using a Thermo Scientific<sup>™</sup> Dionex<sup>™</sup> AS-AP autosampler

## Introduction

Challenging samples, such as wastewater, often contain compound concentrations that exceed the range defined by a calibration curve. Operators need to identify these outliers, dilute the samples, and rerun the standards along with the diluted samples. These time-consuming steps have now been eliminated with AutoDilution, which is an integral part of the Intelligent Run Control (IRC) feature. IRC enables the software to automatically determine when compound concentrations exceed a set concentration, then dilute the samples by injecting a smaller amount, and re-run them along with standards, if needed (Figure 1).

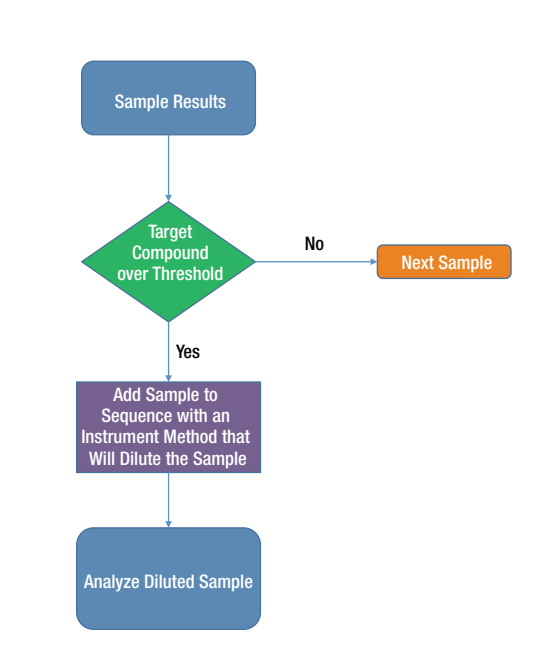

Figure 1. Flow chart of the Chromeleon 7 CDS AutoDilution process.

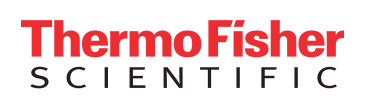

Depending on the hardware setup, the following options are available:

- Secondary loop fill (large and small loop) and injection using an optional 10-port valve, similar to the valves available for the Thermo Scientific<sup>™</sup> Dionex<sup>™</sup> AS-DV autosampler, Thermo Scientific<sup>™</sup> Dionex<sup>™</sup> Integrion<sup>™</sup> HPIC<sup>™</sup> system, and in the Automation Manager (AM) for the Thermo Scientific<sup>™</sup> Dionex<sup>™</sup> ICS-5000<sup>+</sup> IC system Detector/Chromatography Compartment (DC). (Not discussed in this technical note.)
  - If using Chromeleon 7 CDS software, refer to Thermo Scientific Technical Note 181 (TN 181).
  - If using Chromeleon 6 CDS software, refer to TN 84.
- Smaller injection volume in the existing loop using partial loop injections with the Dionex AS-AP Autosampler. (Not discussed in this technical note.)
  - If using Chromeleon 7 CDS software, refer to TN 183.
  - If using Chromeleon 6 CDS software and Thermo Scientific<sup>™</sup> Dionex<sup>™</sup> AS Autosampler, refer to TN 81.
- Vial-to-vial dilution performed with the Dionex AS-AP Autosampler.
  - If using Chromeleon 7 CDS software, refer to this note.
  - If using Chromeleon 6 CDS software and Dionex AS Autosampler, refer to TN 83.

This technical note presents an example of automatic dilutions using the Dilute function of the Dionex AS-AP autosampler to make a dilution in an empty vial and then run the diluted sample. Other injection volumes can be selected, as well as multiple conditionals. In this note, samples are first analyzed as is, without any dilutions made. The Chromeleon 7 CDS software monitors the sample concentration, dilutes, and re-injects the diluted sample using the same injection volume when the concentration is outside the specified range. This dilution sequence is run automatically after the original injection. The AutoDilution option offers a quick, easy, and reliable method to perform automatic injection of a diluted sample.

## **Process overview**

The Chromeleon CDS software uses an associated calibration series to automatically determine whether any of the target compound concentrations exceed that of the maximum calibration standard. Any samples with concentrations above these levels will be inserted as the next injection in the sequence and will be reinjected according to the method described below.

# Equipment

- IC System
  - a) Dionex ICS-5000+ HPIC system, or
  - b) Dionex Integrion HPIC system, or
  - c) Thermo Scientific<sup>™</sup> Dionex<sup>™</sup> Aquion<sup>™</sup> system
- Dionex AS-AP autosampler

# Preparation

#### Autosampler settings

In this method, actual dilutions of the original samples are made into an empty vial using the Dilute function of the Dionex AS-AP autosampler. The Chromeleon CDS software will monitor the sample concentration, dilute and re-inject the samples with a different instrument method, if the concentration is over the specified threshold limit.

The typical configuration of the Dionex AS-AP autosampler is as follows:

- 250 µL syringe
- 1200 µL buffer loop

The recommended settings of the Dionex AS-AP autosampler are as follows:

- Vial size: 1.5 mL
- Sample dispense speed: 5 µL/s
- Sample draw speed: 10 µL/s
- Dilution mix properties:
  - Draw speed: 50 µL/s
  - Dispense speed: 50  $\mu\text{L/s}$
  - Iteration: 2
  - Volume: 50 µL

## **Create Chromeleon CDS instrument methods**

- 1. Rename the current instrument method to **Undiluted**. This instrument method will be used for all initial runs with the original undiluted sample.
- 2. Create a copy of this file and name it **Diluted**. This instrument method will be used to dilute and re-inject any samples that are over the threshold limit.
- To the **Diluted** instrument method, add the dilution commands. Refer to **Add dilution commands to the CDS instrument methods** section below.
- 4. Create the sequence using the **Undiluted** instrument method. The **Diluted** instrument method must also be included in the sequence as an additional method, but not initially assigned to any injections. This can be achieved via a copy/paste or drag-and-drop operation. Samples requiring dilution will be diluted in the vial after the initial run, but will use the **Diluted** instrument method file (as outlined in **Using Chromeleon CDS Intelligent Run Control to enable AutoDilution** section below).

# Add dilution commands to the CDS instrument methods

There are two different dilution approaches for the Dionex AS-AP autosampler: fixed and variable dilution ratios. Regardless of the concentration of the original sample, the former approach will always dilute the sample by a defined ratio. With AutoDilution enabled, the Chromeleon CDS software automatically examines the calibration data and calculates the raw AutoDilution ratio for each sample. By using this ratio, the component concentration will be brought into the middle of the calibration range.

## 1. Fixed dilution ratio

- a. Open the **Diluted** instrument method, click the Autosampler tab on the left, and the Sample Preparation tab above to access the sample preparation capabilities of the Dionex AS-AP autosampler
- b. Add the Dilute command. For a 10-times dilution,

G1

- i. SpSourceVial: CurrentVial+1
- ii. SpSourceVol: 50.0
- iii. SpDestVial: CurrentVial
- iv. SpDiluent:
- v. SpReagentVolume: 450.0

CurrentVial+1 is where the original sample is placed, and CurrentVial is where the empty vial will be placed in the autosampler. For example, if position of CurrentVial+1 is RA2, then the position of CurrentVial will be RA1. Using this example, the Dionex AS-AP autosampler will draw 50  $\mu$ L of sample from the original sample vial (position RA2), dispense the aliquot into the defined empty vial (position RA1), and then dilute it with 450  $\mu$ L of diluent from vial G1. Depending on the application, the diluent contained in vial G1 is typically deionized water.

**Note:** The positions of the vials (original and empty) must be aligned to the position identified in the Fail Actions windows of Chromeleon CDS IRC.

- c. Add the Mix\_DrawDispense
  - i. SpSourceVial: CurrentVial
  - ii. Volume: 50.0 µL

Using the example above, the mixing is achieved by drawing and dispensing 50  $\mu$ L from the diluted vial (position RA1).

| Instrument Method                                     | « Injecti | on Mode          | General Set | tings | Sample Preparation                            | User Defined Program |
|-------------------------------------------------------|-----------|------------------|-------------|-------|-----------------------------------------------|----------------------|
| i) Overview                                           |           |                  |             |       |                                               |                      |
| Pump<br>(Integrion: Pump_ECD)                         |           |                  |             |       |                                               |                      |
| <ul> <li>Sampler</li> <li>(AS-AP: Sampler)</li> </ul> | N         | Comm             | and         | Para  | ameters                                       |                      |
| Options<br>(CD: CDet)                                 | 1         | Dilute<br>Mix_Dr | awDispense  | Curr  | entVial+1, 50 [μl], Curre<br>entVial, 50 [μl] | ntVial, G1, 450 [μl] |
| Suppressor<br>(Integrion: Pump_ECD)                   |           |                  |             |       |                                               |                      |
| System                                                |           |                  |             |       |                                               |                      |
| Startup<br>Shutdown                                   |           |                  |             |       |                                               |                      |
| Z Script Editor                                       |           |                  |             |       |                                               |                      |
|                                                       | 4         |                  |             |       |                                               |                      |
|                                                       |           |                  |             |       |                                               |                      |
|                                                       |           |                  |             |       |                                               |                      |
| Diluted                                               |           |                  |             |       |                                               |                      |
| Undiluted                                             |           |                  |             |       |                                               |                      |
| Injection List                                        |           |                  |             |       |                                               |                      |
| Instrument Method                                     |           |                  |             |       |                                               |                      |

Figure 2. 10-fold dilution with the AS-AP autosampler.

#### 2. Variable dilution ratio

- a. Follow the steps as described in the fixed dilution ratio
- b. Click the Script Editor on the left, locate the sampler. dilute commands (Line 37 in Figure 3), and manually edit the script as follows:
  - i. Update 50 [µL] to 500\*system.injection.autodilutionratio
  - ii. Update 450 [µL] to 500\*(1-system.injection. autodilutionratio)

Using these commands, the Dionex AS-AP autosampler will prepare 500  $\mu$ L total volume of diluted sample in a 1.5 mL vial. So, if the AutoDilutionRatio is 0.1, the Dionex AS-AP autosampler will take 50  $\mu$ L of sample and 450  $\mu$ L of diluent.

**Note:** For this approach, the automatic dilution mode box must be checked. Otherwise, the AutoDilutionRatio will not be calculated. This is defined under Fail Actions window of the Chromeleon CDS IRC.

| Instrument Method «   |    | Time | Command                          | Value                                                                    |
|-----------------------|----|------|----------------------------------|--------------------------------------------------------------------------|
|                       | 24 |      | Sampler.WashVolume               | 250.0 [µl]                                                               |
| i Overview            | 25 |      | Sampler.SampleHeight             | 2.000 [mm]                                                               |
| 🖉 Pump                | 26 |      | Sampler.WasteSpeed               | 20.0 [µl/s]                                                              |
| (Integrion: Pump_ECD) | 27 |      | Sampler.DispenseDelay            | 2.0 [s]                                                                  |
| Sampler               | 28 |      | Sampler.DispSpeed                | 5.0 [µl/s]                                                               |
| (AS-AP: Sampler)      | 29 |      | Sampler.DrawSpeed                | 10.0 [µl/s]                                                              |
| Options               | 30 |      | Sampler.DrawDelay                | 2.0 [s]                                                                  |
| (CD: CDet)            | 31 |      | Sampler.DilutionMixDispenseSpeed | 50.0 [µl/s]                                                              |
| Suppressor            | 32 |      | Sampler.DilutionMixIterations    | 2                                                                        |
| (Integrion: Pump_ECD) | 33 |      | Sampler.DilutionMixSpeed         | 50.0 [µl/s]                                                              |
| (Integrion: Pump ECD) | 34 |      | Pump_ECD.Flow.Nominal            | 1.2 [ml/min]                                                             |
| (integrion, rump_ccb) | 35 |      | Wait                             | Pump_ECD.Ready                                                           |
| 🔆 System              | 36 |      | Sampler.PunctureOffset           | 3 [mm]                                                                   |
| Startup<br>Shutdown   | 27 |      | Sampler.Dilute                   | CurrentVial+1,<br>500*system.injection.autodilutionratio,<br>CurrentVial |
| 📝 Script Editor       |    |      |                                  | G1,<br>500*(1-system.injection.autodilutionratio)                        |
|                       | 38 |      | Sampler.Mix_DrawDispense         | CurrentVial,<br>50 [µl]                                                  |

Figure 3. Editing the Chromeleon script to enable variable dilution.

# Using Chromeleon CDS software intelligent run control to enable AutoDilution

The AutoDilution process is enabled by adding a new System Suitability Test (SST) case to the processing method associated with a given injection. The New Test Case Wizard guides users through the steps required:

- 1. Case Type
- 2. General
- 3. Injection Condition
- 4. Evaluation
- 5. Peak/Channel
- 6. Pass Actions
- 7. Fail Actions

**Note:** The test case templates can be adjusted to suit application requirements.

#### New test case

From the SST/IRC tab of the processing method, clicking on **Click here to add a new test case** starts the wizard (**Figure 4**).

| Detection Co | mponent Table Ca                                              | ibration Unidentifi | ed Peak Group 1 | able Chromat | togram Subtraction | Advanced Se | ettings SST/IRC |      |                |              |              |        |             |          |
|--------------|---------------------------------------------------------------|---------------------|-----------------|--------------|--------------------|-------------|-----------------|------|----------------|--------------|--------------|--------|-------------|----------|
| System Suit  | System Suitability Test and Intelligent Run Control           |                     |                 |              |                    |             |                 |      |                |              |              |        |             |          |
| Group Are    | Group Area Drag a column header here to group by that column. |                     |                 |              |                    |             |                 |      |                |              |              |        |             |          |
| # Name       | Statistics                                                    | Eval. Formula       | Operator        | Ref.Value 1  | Ref. Value 2       | Channel     | Peak            | N.A. | Inj. Condition | Pass Actions | Fail Actions | Result | SST Message | Rounding |
| *            | * Click here to add a new test case                           |                     |                 |              |                    |             |                 |      |                |              |              |        |             |          |

Figure 4. Creating a new test case from Chromeleon 7 CDS software Processing Method file.

#### Case type

For AutoDilution, select **Create a system suitability test case** and click **Next**. Depending on the requirements, multiple conditionals (also known as SSTs) may be created. This wizard provides guidance on the creation of a new test case.

| v Test Case                                                                                                    | 0                |
|----------------------------------------------------------------------------------------------------|------------------|
| se Type<br>is wizard guides you through the creation of a new test case. Choose which type of test case you would like to create. |                  |
| Create a system suitability test case                                                                                             |                  |
| Create an unconditional test case                                                                                                 |                  |
| © Copy an gxisting test case                                                                                                    |                  |
|                                                                                                    |                  |
|                                                                                                    |                  |
|                                                                                                    |                  |
|                                                                                                    |                  |
|                                                                                                    |                  |
|                                                                                                    |                  |
|                                                                                                    |                  |
|                                                                                                    |                  |
|                                                                                                    |                  |
| Next>                                                                                                    | > <u>C</u> ancel |

#### General

Select the predefined test case. For AutoDilution involving dilution of samples in a different vial, select **AutoDilution** (Vial to Vial) and click **Next**.

Note that there are four AutoDilution test case templates and each is designed for a specific application.

| New Test Case                |                                                                                                    | 0                  |
|------------------------------|----------------------------------------------------------------------------------------------------|--------------------|
| General<br>Define a name for | the new system suitability test case and choose a test condition. You can either choose one of the predefined test condition templates, or create a new "Custon                                                                                                    | n Tesl Condition". |
| Test case name:              | AutoDilution (Vial to Vial)                                                                                                    |                    |
|                              | Custom Test Conditions AutoDition (Large/Small Loop) AutoDition (Large/Small Loop) AutoDition (Large/Small Loop) AutoDition (Anount Limits) Peak Avanit Limits Peak Avanit Limits Peak Avanit Limits Peak Width (SN) Peak Width (SN) Peak Width (SN) Peak Width (SN) Peak Width (SN) Peak Width (SN) Peak Width (SN) Peak Kusta State (SN) Peak Kusta State (SN) Peak (SN) Peak (SN) Peak Kusta State (SN) Peak (SN) Peak (SN) | E E                |
|                              | Next                                                                                                    | > <u>C</u> ancel   |

#### **Injection condition**

Injection Condition defines the set of injections where the test condition (AutoDilution) applies. Typically, the default setting is to apply the test condition to injection type set as Unknown.

| v Test Case                                       |                                   |                |  |         |        |       |
|---------------------------------------------------|-----------------------------------|----------------|--|---------|--------|-------|
| ection Condition<br>fine the set of injections to | which the test condition applies. |                |  |         |        |       |
| Apply to all injections                           |                                   |                |  |         |        |       |
| Injection type:                                   | Unknown                           | . <del>.</del> |  |         |        |       |
| Injection property:                               | Injection Number                  | * =            |  |         |        | ~     |
|                                                   |                                   |                |  |         |        | Ŧ     |
| © C <u>u</u> stom condition:                      |                                   |                |  |         |        |       |
|                                                   |                                   |                |  |         | More   | b     |
|                                                   |                                   |                |  |         |        |       |
|                                                   |                                   |                |  |         |        |       |
|                                                   |                                   |                |  | cc Back | Nexton | Cance |

#### **Evaluation**

Evaluation defines the test condition to be evaluated for this test. By default, it is set to enable AutoDilution when a sample exceeds the range of the calibration standards.

| Statistics.       |        | Evaluation formula:                            |
|-------------------|--------|------------------------------------------------|
| None              | -      | peak.amount -                                  |
| Operator:         |        | Reference values:                              |
| between           | · •    | 0 component.amount("max")                      |
| Include at least: | and at | most: 2 injections (incl. current injection)   |
| Include at least: | and at | most 2 19 injections (incl. current injection) |
| Include at least: | and at | most 2 10 injections (incl. current injection) |
| Include at least: | and at | most 2 12 12 12 12 12 12 12 12 12 12 12 12 1   |

#### **Peak/Channel**

Peak/Channel defines the set of components and channels to which the test condition should be applied. Select **All components** if the results of all identified analytes need to be monitored. Otherwise, select **Component name** and then the specific component that needs to be monitored. If only some of the components need to be monitored, a separate test case must be designed for each.

**Note:** The order of test cases defines the priority. This means that if there are five test cases where test case 1 passes and test case 2 does not, a dilution of that injection will be performed based on case 2 and the rest of the test cases ignored.

| ew Test Case                                       |                   |           |                                                            |        | 0 ×   |
|----------------------------------------------------|-------------------|-----------|------------------------------------------------------------|--------|-------|
| Peak / Channel<br>Define the set of components and | channels the test | condition | hould be applied to.                                       |        |       |
| Component / peak selection –                       |                   |           |                                                            |        |       |
| All components                                     |                   |           |                                                            |        |       |
| Component name                                     |                   |           |                                                            | ×      |       |
| Detected peak number                               | 1                 | A.V.      |                                                            |        |       |
| Oetected peak with                                 | Highest           | Ŧ         | Area                                                       | Ŧ      |       |
| Channel selection                                  |                   |           |                                                            |        |       |
| Default channel                                    |                   |           |                                                            |        |       |
| Channel name                                       | Default Channe    | əl        |                                                            |        |       |
|                                                    |                   |           |                                                            |        |       |
|                                                    |                   |           |                                                            |        |       |
|                                                    |                   |           |                                                            |        |       |
|                                                    |                   |           |                                                            |        |       |
|                                                    |                   |           | < <back< td=""><td>Next&gt;&gt;</td><td>ancel</td></back<> | Next>> | ancel |

#### **Pass actions**

Pass Actions defines the actions to be performed when the test condition passes. For AutoDilution, typically, there are no actions required for this application.

| New Test Case                                                                                                    |                                                             | @ ×   |
|----------------------------------------------------------------------------------------------------|-------------------------------------------------------------|-------|
| Pass Actions<br>Select any actions which need<br>Actions can be added more the                                                                                | to be performed when the test condition passes.<br>an once. |       |
| Available actions:                                                                                                    | Selected pass actions:                                      |       |
| Abort<br>Arithmetic Combination<br>AutoDilution<br>Copy Channel<br>Derivative<br>Extract From 3D Channel<br>Extract MS Channel(s)<br>Extract Opt Int. Channel | <no items="" selected=""></no>                              |       |
| Insert Injection<br>Pause<br>Power Law<br>Re-inject<br>Smooth Channel                                                                                         |                                                             | *     |
|                                                                                                    |                                                             | \$    |
| Add Remove                                                                                                    |                                                             |       |
| If an action fails to execute:                                                                                                    | Continue to the next action                                 | *     |
|                                                                                                    | < < sack Next>>                                             | ancel |

# thermo scientific

#### **Fail actions**

Fail Actions defines the actions to be performed when the test condition fails. The **Instrument Method** and **Position** values must be updated.

- For **Instrument Method**, select the **Diluted** instrument method to be used when the test condition fails.
- For **Position**, select *injection.relativePosition(-1)*.
  - An empty vial will need to be placed one position before each sample. For example, if the position of the original sample is RA2, then the empty vial needs to be placed in position RA1.

| New Test Case                                                                     |                   |                |                               |                                  | 0 × |
|-----------------------------------------------------------------------------------|-------------------|----------------|-------------------------------|----------------------------------|-----|
| Fail Actions<br>Select any actions which need<br>Press "Finish" if no actions are | d to be<br>e requ | e per<br>uired | rformed if the test condition | ais.                             |     |
| Available actions:                                                                | Sel               | ecter          | d fail actions:               |                                  |     |
| Abort<br>Arithmetic Combination                                                   |                   | Au             | ItoDilution                   | *                                |     |
| AutoDilution                                                                      |                   | #              | Injection Variable            | Value                            |     |
| Derivative                                                                        |                   | 1              | Instrument Method             | Method Name v                    |     |
| Extract From 3D Channel<br>Extract MS Channel(s)                                  | 1                 | 2              | Position                      | injection.relativePosition(-1)   |     |
| Extract Opt. Int. Channel                                                         |                   |                |                               | Click here to add a new variable |     |
| Pause                                                                             |                   |                | Max. no. of re-injections:    |                                  |     |
| Power Law<br>Re-inject                                                            |                   |                | Automatic dilution mode       | Vial to Vial Dilution            |     |
| Smooth Channel                                                                    |                   |                | L.                            |                                  |     |
|                                                                                   |                   |                |                               |                                  |     |
|                                                                                   |                   |                |                               |                                  | +   |
|                                                                                   |                   |                |                               |                                  |     |
|                                                                                   |                   |                |                               |                                  |     |
|                                                                                   |                   |                |                               |                                  |     |
|                                                                                   |                   |                |                               |                                  |     |
| Add <u>R</u> emove                                                                |                   |                |                               |                                  |     |
|                                                                                   |                   |                |                               |                                  |     |
| If an action fails to execute:                                                    | Co                | ntin           | ue to the next action         | *                                |     |
| L                                                                                 |                   |                |                               |                                  |     |
|                                                                                   |                   |                |                               | << <u>B</u> ack Einish Canc      | el  |
|                                                                                   |                   |                |                               |                                  |     |

# Benefits of Chromeleon 7 CDS IRC with AutoDilution

AutoDilution offers a quick, easy, and reliable method to perform automatic injections of diluted sample when required. As a result, it:

- 1. Increases productivity, saving time and money.
- 2. Automatically checks for samples that exceed the calibration threshold.
- 3. Automatically re-runs diluted samples bringing them back into the calibration range.

# Find out more at thermofisher.com/chromatography

©2016 Thermo Fisher Scientific Inc. All rights reserved. All trademarks are the property of Thermo Fisher Scientific and its subsidiaries. This information is presented as an example of the capabilities of Thermo Fisher Scientific products. It is not intended to encourage use of these products in any manners that might infringe the intellectual property rights of others. Specifications, terms and pricing are subject to change. Not all products are available in all countries. Please consult your local sales representatives for details. **TN72159-EN 1016S** 

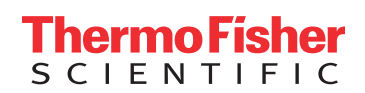